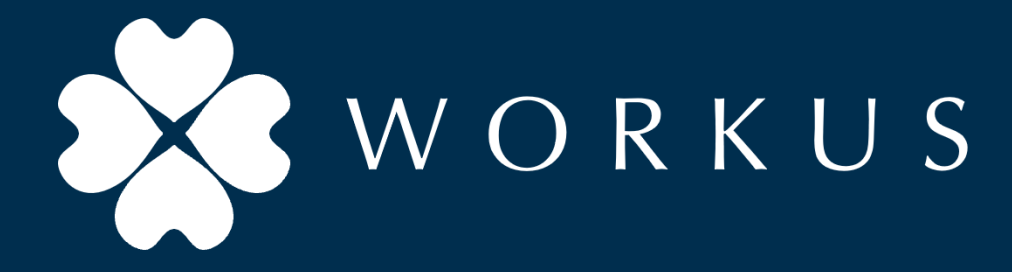

# Work PLACE COCOLO 利用ガイド

2025年1月31日

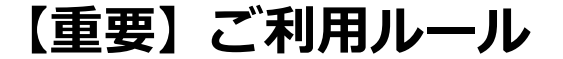

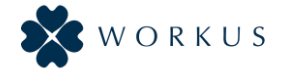

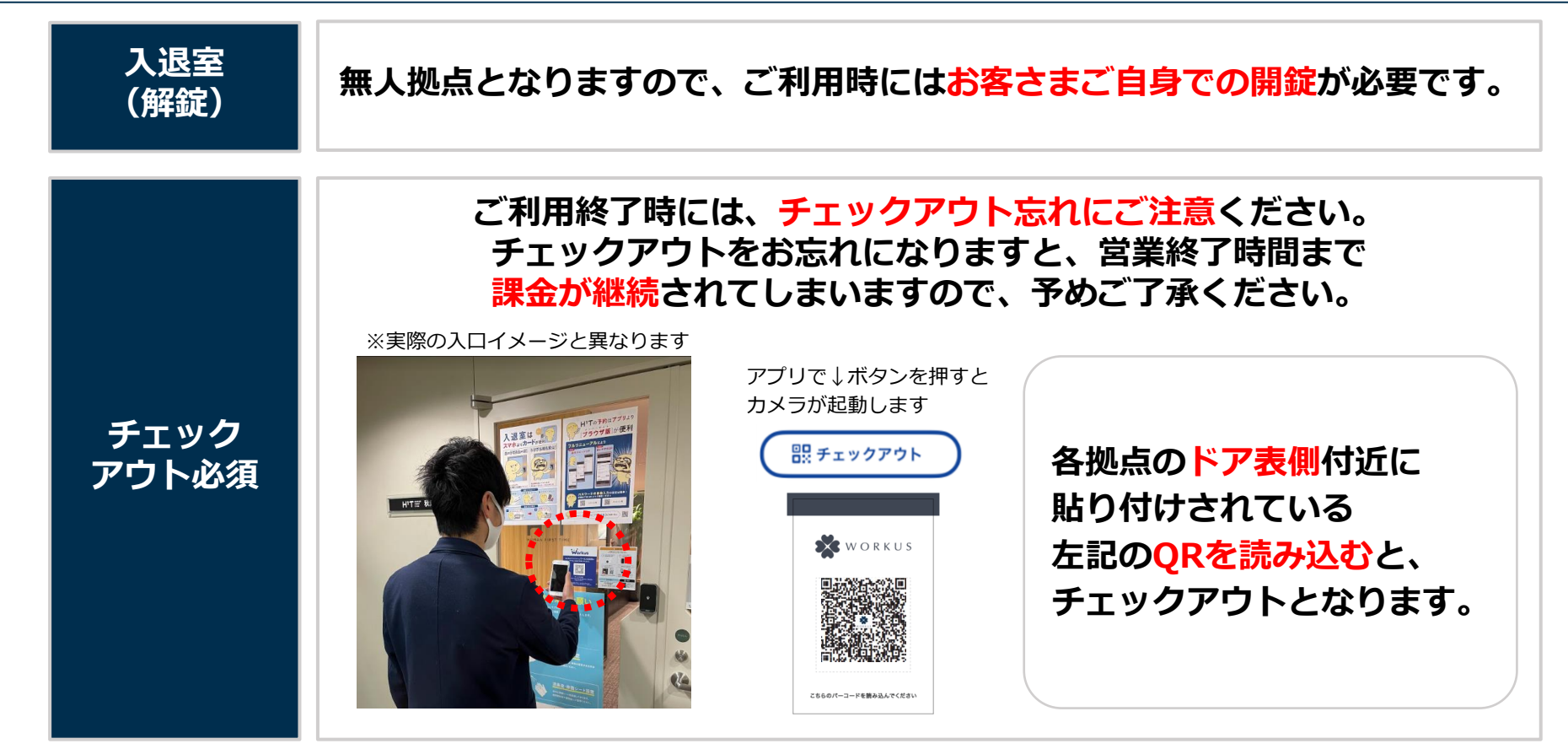

【重要】ご利用ルール

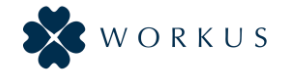

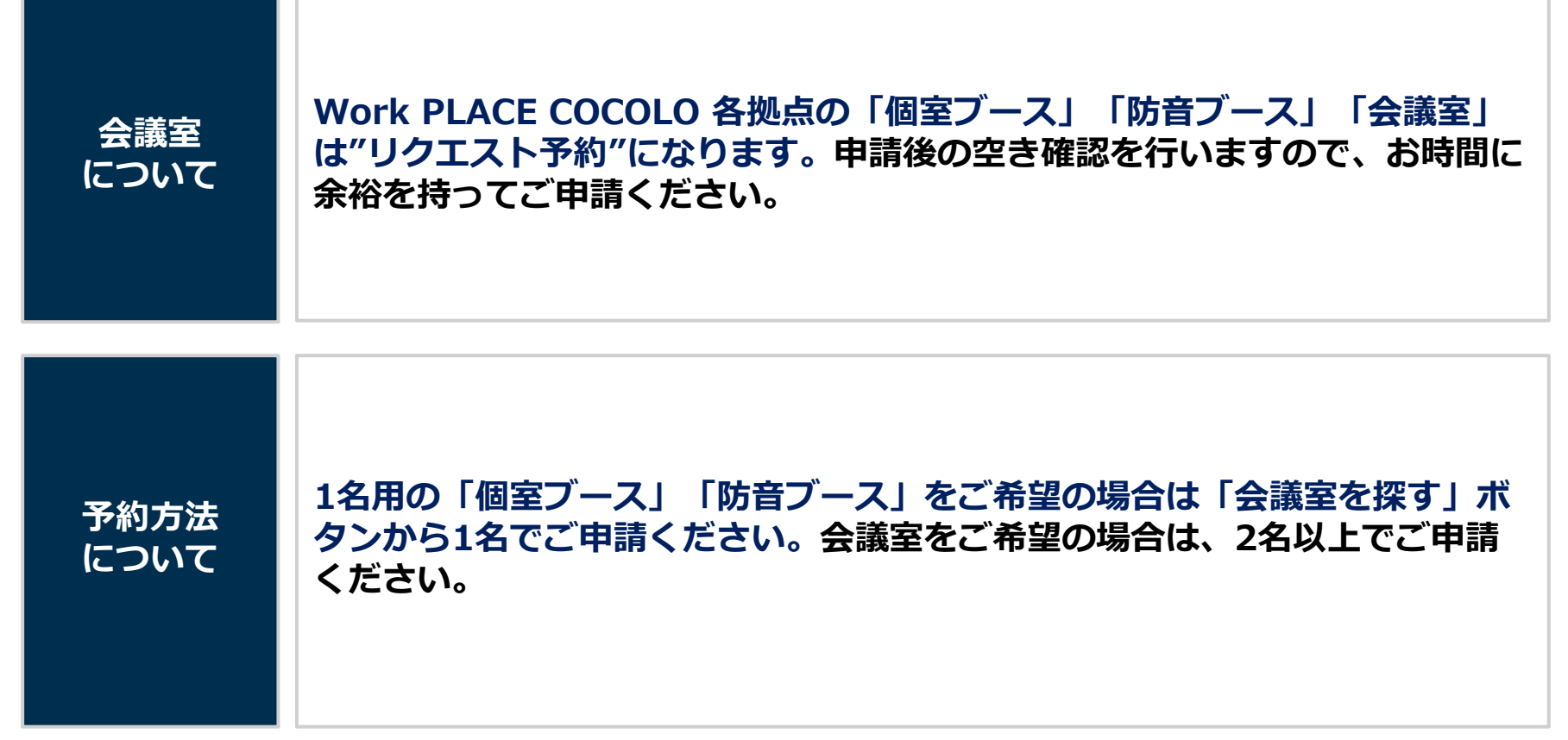

【重要】ご利用ルール

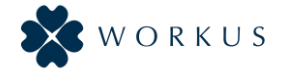

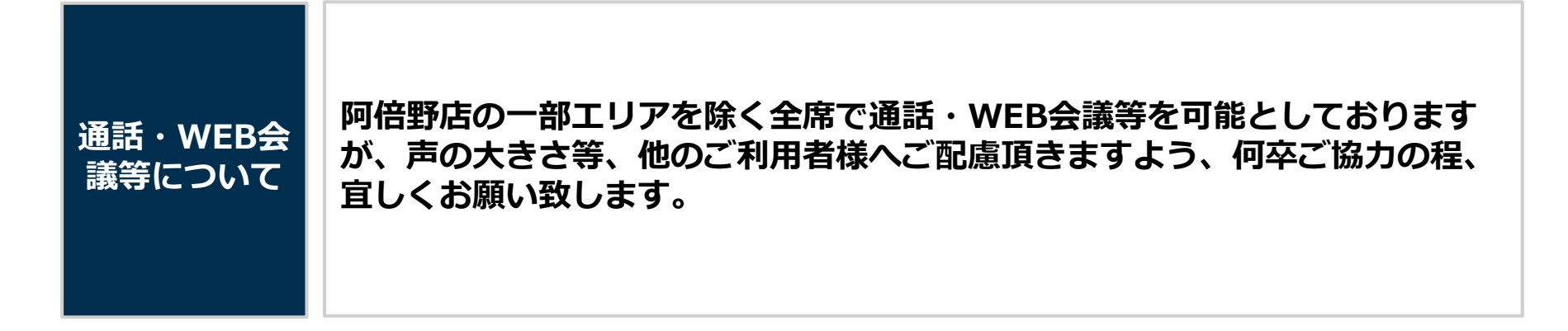

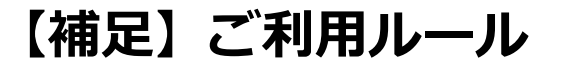

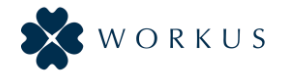

## WORKUSの会議室予約には下記2種類が存在します Work PLACE COCOLOの会議室予約は、リクエスト予約となります。

## リクエスト予約 (Work PLACE COCOLO 会議室)

## 即時予約 (Work PLACE COCOLO 座席)

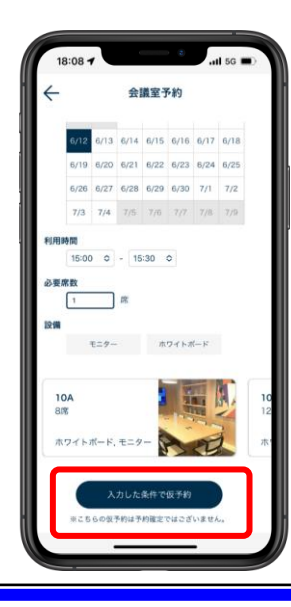

会議室予約画面で ご希望の会議室の条件をご入力いただき リクエスト予約の申請を行います。

### 「リクエスト予約」時点では ご予約は確定しません。

#### 仮予約申請後アプリ画面では 「確認中」のステータスが表示されます。 ※結果は

・ご利用者様のメールアドレスへの結果メールのご送信 ・アプリ上ステータス「予約完了」「予約不可」に変更 にてお知らせします。

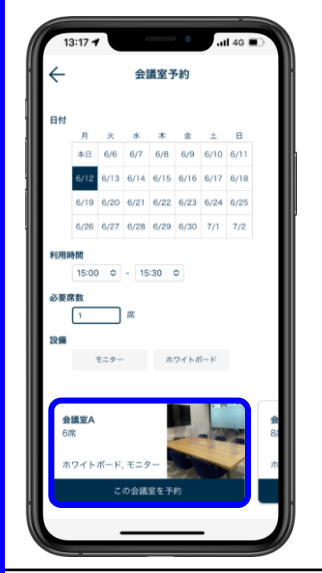

会議室予約画面で ご希望の会議室の条件をご入力いただき 条件に合う会議室を直接選択し予約します。

#### 即時ご予約が確定します。

【補足】予約可能スペース

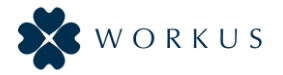

| 拠点名                   | 予約種別             | ワークスペース/会議室名             |
|-----------------------|------------------|--------------------------|
| Work PLACE COCOLO 三ノ宮 | 座席を探す (即時予約)     | ①オープンワークスペース             |
| Work PLACE COCOLO 三ノ宮 | 会議室を探す (リクエスト予約) | ②個室ブースA                  |
| Work PLACE COCOLO 大阪  | 座席を探す (即時予約)     | ①オープンワークエリア              |
| Work PLACE COCOLO 大阪  | 会議室を探す (リクエスト予約) | ④防音ブース                   |
| Work PLACE COCOLO 大阪  | 会議室を探す (リクエスト予約) | ③ミーティングブース               |
| Work PLACE COCOLO 姫路  | 座席を探す (即時予約)     | ラウンジエリア ,オープンワークエリア      |
| Work PLACE COCOLO 姫路  | 会議室を探す (リクエスト予約) | ミーティングルーム 5F             |
| Work PLACE COCOLO 新大阪 | 会議室を探す (リクエスト予約) | ④防音ブース B                 |
| Work PLACE COCOLO 新大阪 | 会議室を探す (リクエスト予約) | ②DYNAMIC (会議室)           |
| Work PLACE COCOLO 新大阪 | 会議室を探す (リクエスト予約) | ④防音ブース C                 |
| Work PLACE COCOLO 新大阪 | 会議室を探す (リクエスト予約) | ③MEETING(会議室)            |
| Work PLACE COCOLO 新大阪 | 会議室を探す (リクエスト予約) | ④防音ブース A                 |
| Work PLACE COCOLO 阿倍野 | 座席を探す (即時予約)     | ①シェアエリア                  |
| Work PLACE COCOLO 阿倍野 | 会議室を探す (リクエスト予約) | 会議室 ③                    |
| Work PLACE COCOLO 阿倍野 | 会議室を探す (リクエスト予約) | 会議室 ②                    |
| Work PLACE COCOLO 阿倍野 | 会議室を探す (リクエスト予約) | 防音ブース①                   |
| Work PLACE COCOLO 阿倍野 | 会議室を探す (リクエスト予約) | 防音ブース②                   |
| Work PLACE COCOLO 阿倍野 | 会議室を探す (リクエスト予約) | 会議室 ①                    |
| Work PLACE COCOLO 高槻  | 座席を探す (即時予約)     | ①オープンワークエリア,② 小上がりワークエリア |
| Work PLACE COCOLO 高槻  | 会議室を探す (リクエスト予約) | ⑤防音ブース D                 |
| Work PLACE COCOLO 高槻  | 会議室を探す (リクエスト予約) | ⑤防音ブース B                 |
| Work PLACE COCOLO 高槻  | 会議室を探す (リクエスト予約) | ⑤防音ブース C                 |
| Work PLACE COCOLO 高槻  | 会議室を探す (リクエスト予約) | ⑤防音ブース A                 |

【重要】チェックイン手順

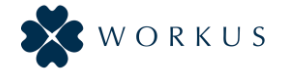

予約カードを確認

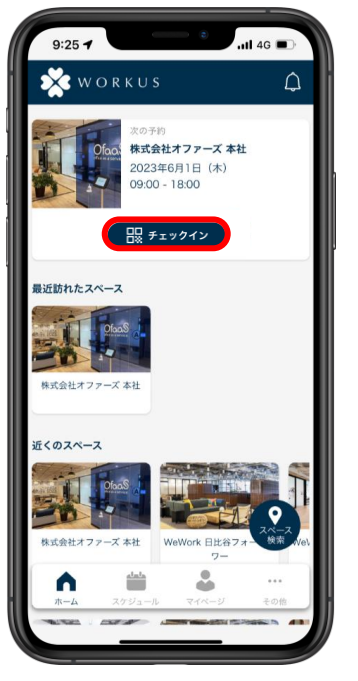

#### 拠点の入口側扉付近のQRを「QRスキャン」画面で読み取る

チェックイン完了

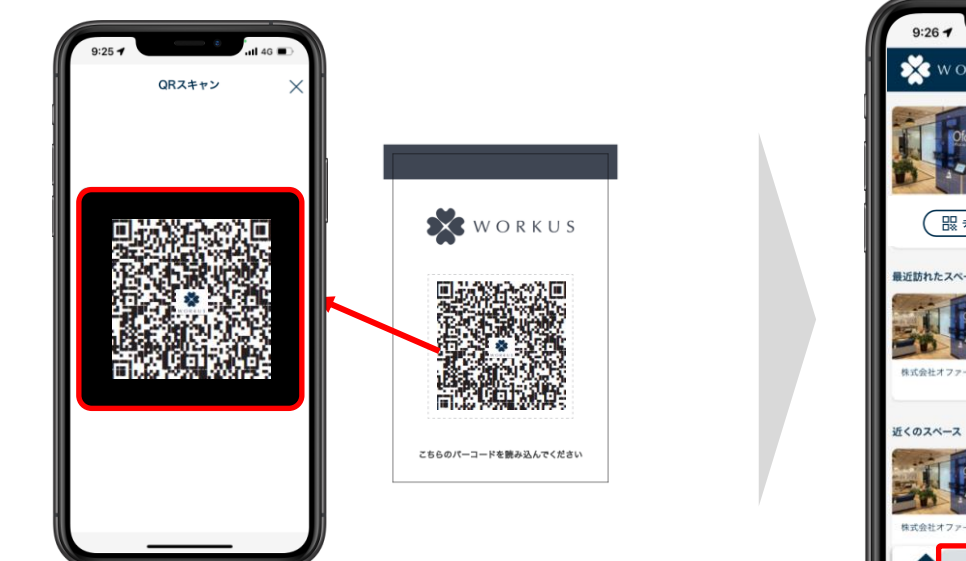

QRスキャン画面に遷移し、アプリのカメラで拠点の入口側扉付近に貼られている QRを読み取ってください。

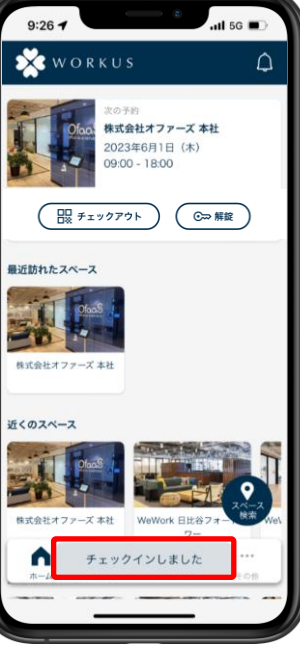

「チェックインしました」のポ ップが表示されます。 鍵は自動で解錠されます。

予約カードの「チェックイン」 をタップします。 (※予約カードは直近予約分の み表示されます。)

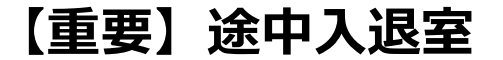

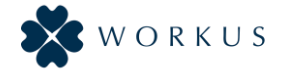

予約カードを確認

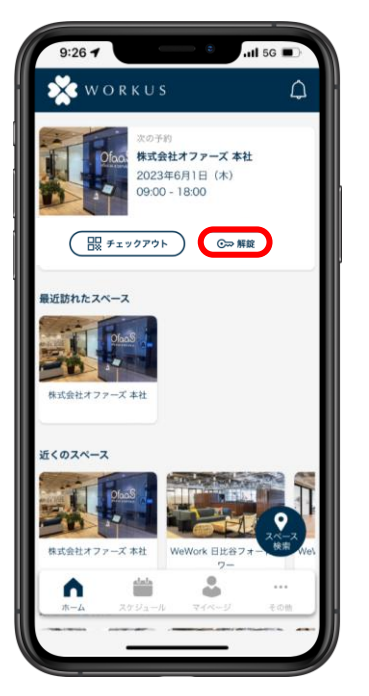

予約カードの「解錠」ボタンを タップします。

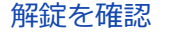

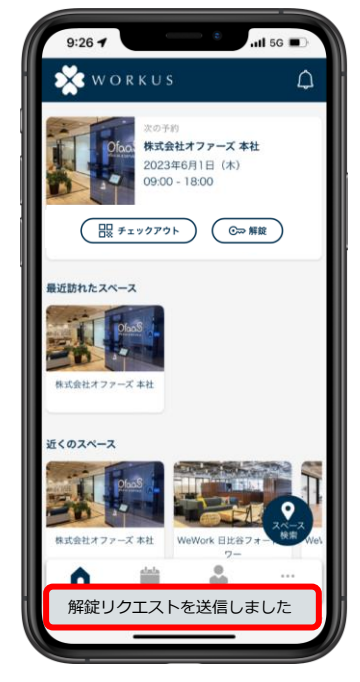

「解錠リクエストを送信しました」のポップが表示されます。 鍵が自動的に解錠します。

## ご注意事項

途中入退室の際に「チェックアウト」の処理を行う と、ご利用自体が終了したこととなり再入場ができ なくなります。

「チェックアウト」はご利用終了時にご対応をお願い致します。

【重要】チェックアウト手順

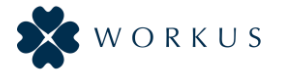

※チェックアウト後は鍵の「解錠」ができなくなります。ご利用終了時にご対応ください。

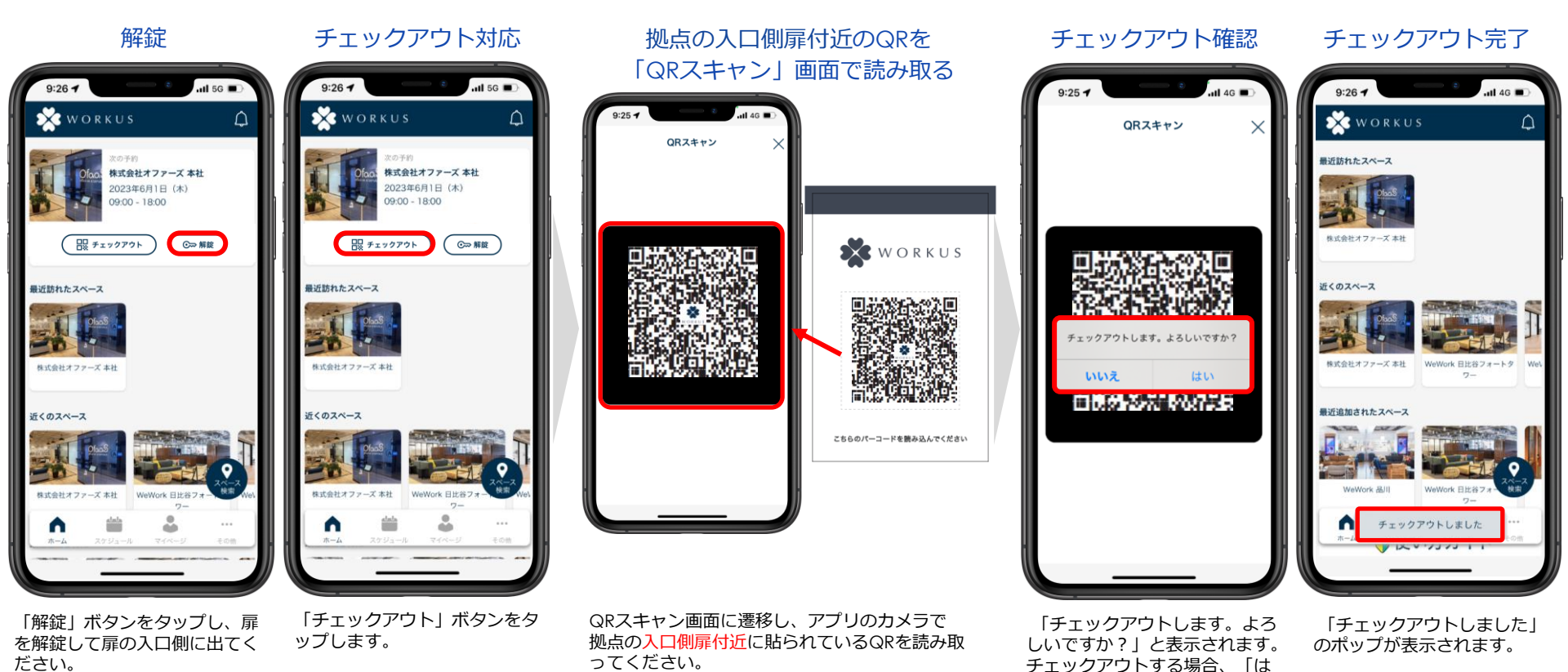

いしをタップします。

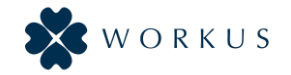

# 現地訪問時、万が一、正規のチェックイン手順でドアが解錠しない場合 は下記お問合せ窓口までご連絡頂き、解錠希望の旨をお伝えください。 遠隔での解錠対応を致します。

# Work PLACE COCOLO 解錠トラブル時お問合せ窓口 06-6115-6627

※ご連絡の際は、事前に現地拠点の予約があることを必ずご確認ください。 ※WORKUSでの本お問い合わせ窓口は現地での解錠トラブルのみの対応となります。 その他WORKUSに関するお問合せはWORKUSサポート <u>workus\_support@ofaas.jp</u> またはアプリ内のお問合せフォームよりお願い致します。

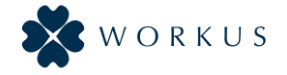

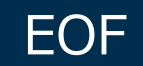